# Workshop 4 : Football Penalty Game | 12碼

## Football Penalty Game | 12碼

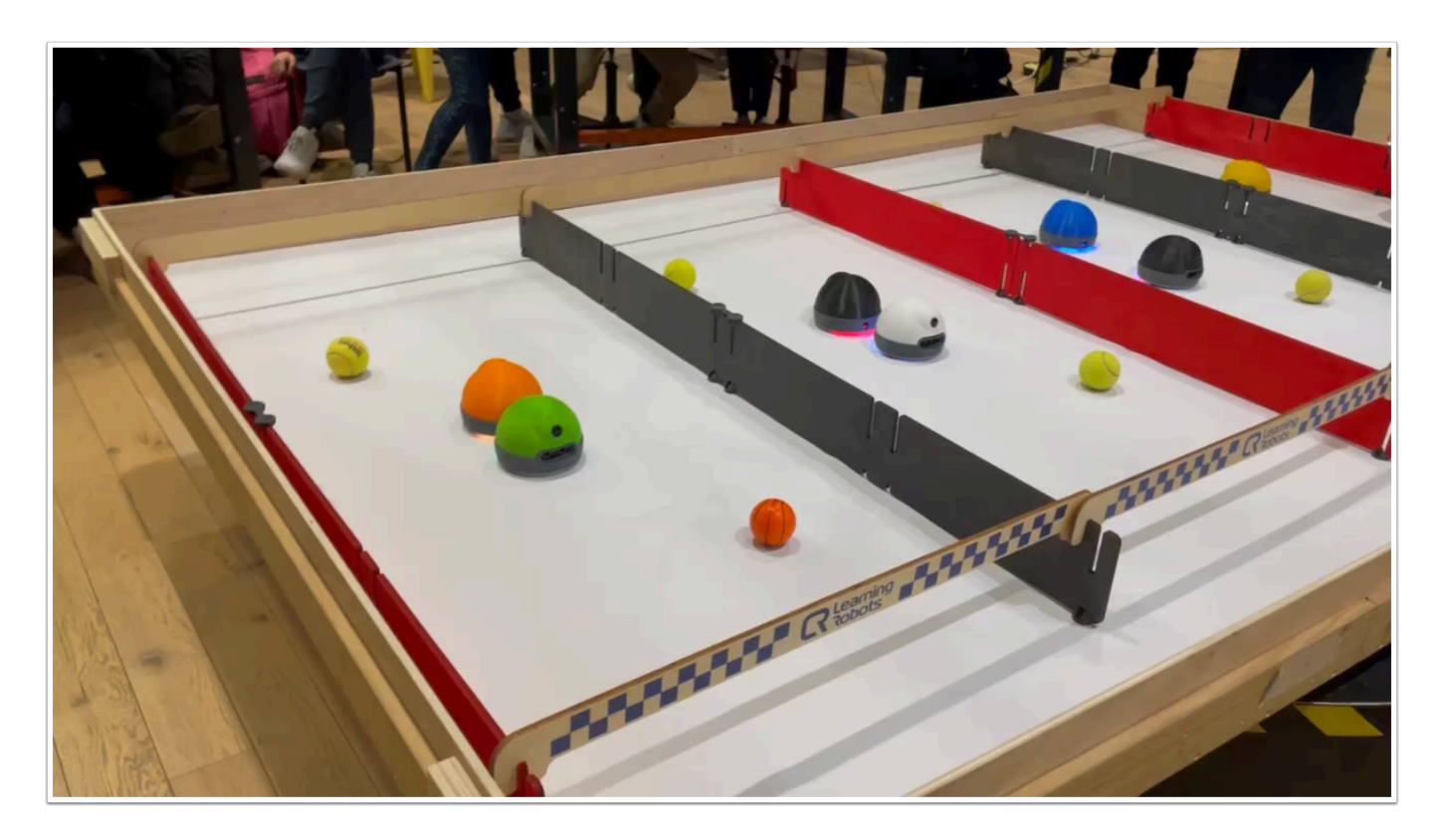

我們將利用監督式學習來訓練 AlphAl 朝向球體行駛,然後讓 AlphAl 進行射門(撞擊球體)。

# 材料:

- ・ 已經在電腦安裝 AlphAl software (每一隻 AlphAl 需一台電腦)
- ・具備藍牙或Wi-Fi功能的電腦以和 AlphAl 進行溝通
- ・ AlphAl 機器人 (最少一隻)
- 擁有足夠的材料建構場地

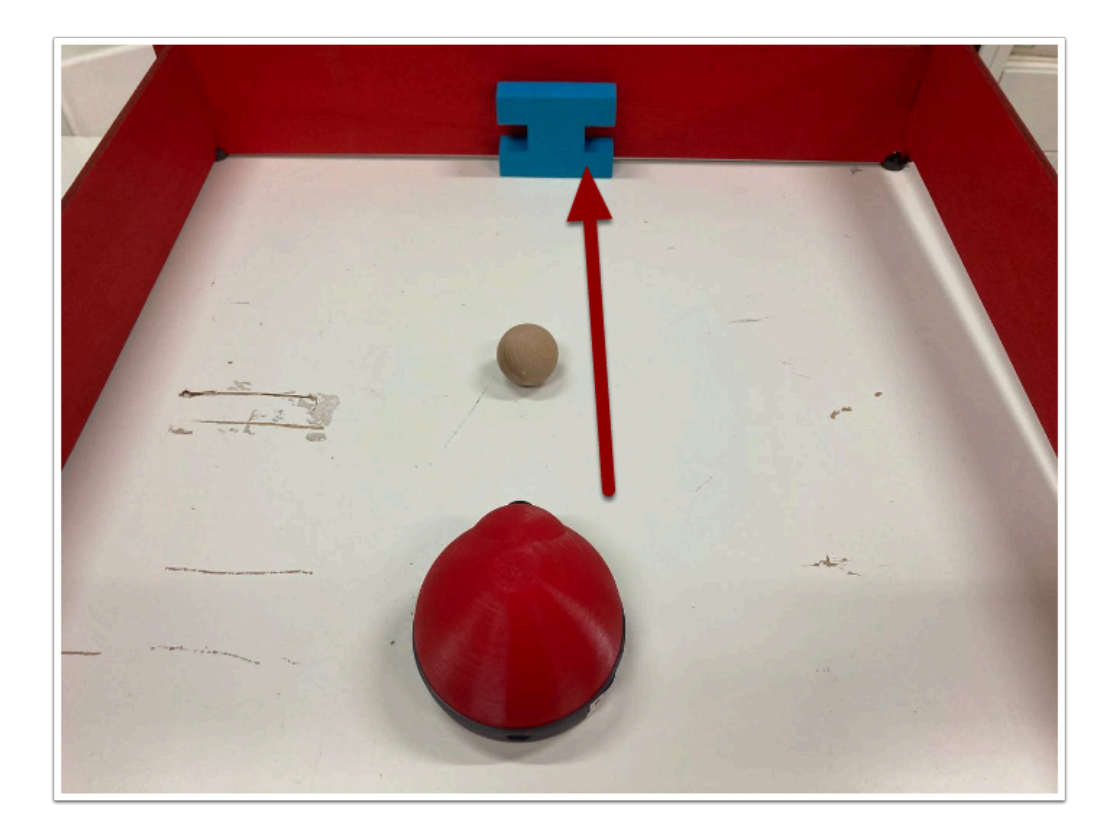

簡單以障礙物當作龍門,訓練 AlphAl 將球體推進目的地。

#### 需時:

・30 至45 分鐘

### 開機及連接:

→ 安裝 AlphAl software , 點擊「AlphAl」圖示以開啟軟件

→ 開啟 AlphAl 的電源 (電源掣在底部)。需時約20-30秒, 它會輕輕移動幾步, 當它準備好連接時會亮起 白光。

→ 記下 AlphAl 底板的編號 (應該3位數 e.g 197)

→ 選擇以WiFi 或 藍牙接駁 (當超過4個 AlphAl 或房間已有多個 WiFi 網絡時,建議使用藍牙接駁)

| Wi-Fi :                                                                                                    | 藍牙:                                                                                                    |
|----------------------------------------------------------------------------------------------------|----------------------------------------------------------------------------------------------------|
| - 將電腦連接至 AlphAl 的 Wi-Fi :找出以<br>AlPHAl 開頭並以機械人編號結尾的 Wi-<br>Fi 網絡 : 密碼與Wi-Fi名稱相同 (包括大<br>小寫)- 在「Tools」工具欄中選擇<br>「wifi」 | - 在「Tools」工具欄中選擇「Bluetooth」,選擇相應的<br>AlphAI (對應機身編號)- 如果你的 AlphAI 不在列表中,點<br>擊「pari a new robot via Bluetooth」並在該 AlphAI 出<br>現時選擇 它,然後將它添加到您可以選擇的列表中。 |

連接常見問題可查閱: <u>AlphAl 連接常見問題</u>

# 導入「Paramaters - Image Recognition 」

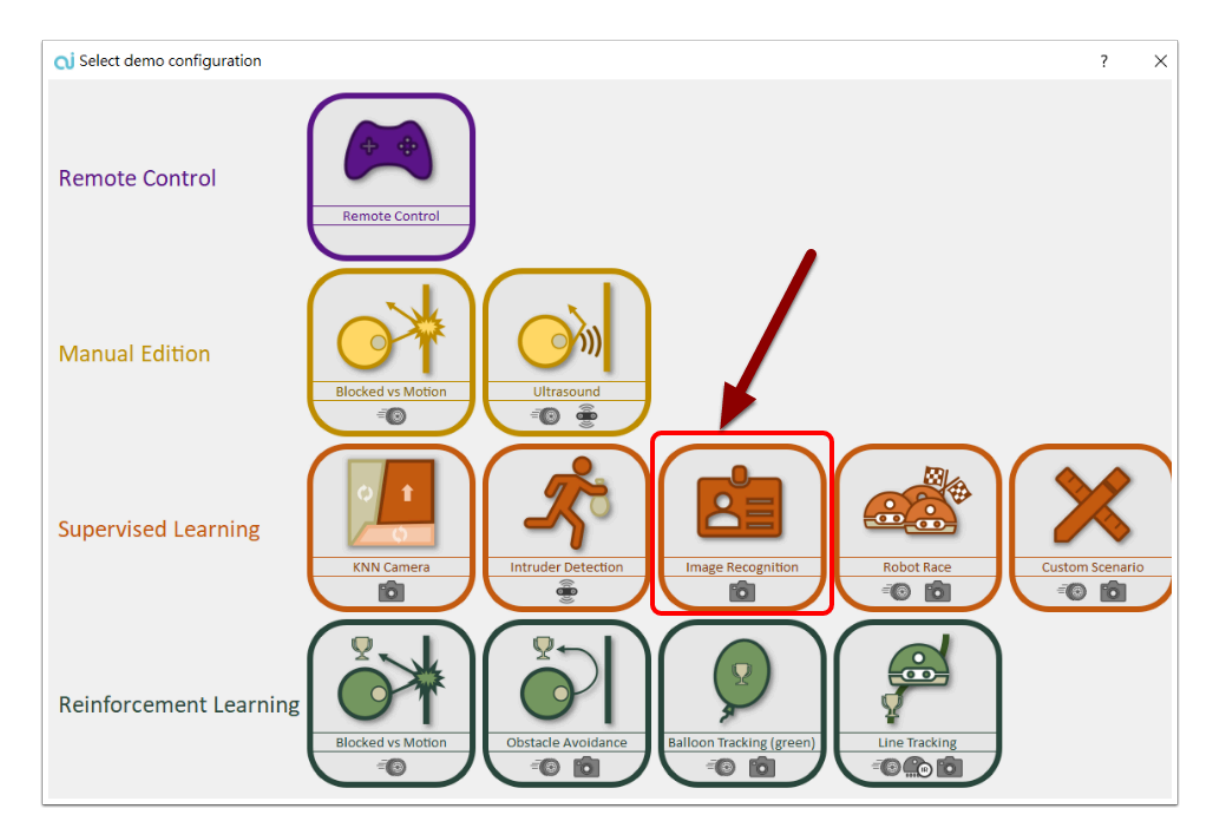

在「Parameters」中選出「load demo parameters...」然後導入「Supervised learning - Image Reconigition」

我們將使用 AlphAl 的鏡頭記錄影像,從而認出球體、龍門、場地等等物件...讓 AlphAl 能做到自主踢 球,

Parameters 是 AlphAl 預設的 Demo Configuration setting , 方便用家直接導入使用。

## 訓練 (supervised learning):

通過單擊右側的箭頭或使用鍵盤上的方向鍵來控制機器人移動。 沒有快速前進的必要:目標是教機器 朝向球體移動並把球體推向「龍門」。AlphAl 會記錄相機看到的影像及動作從而自行駕駛。

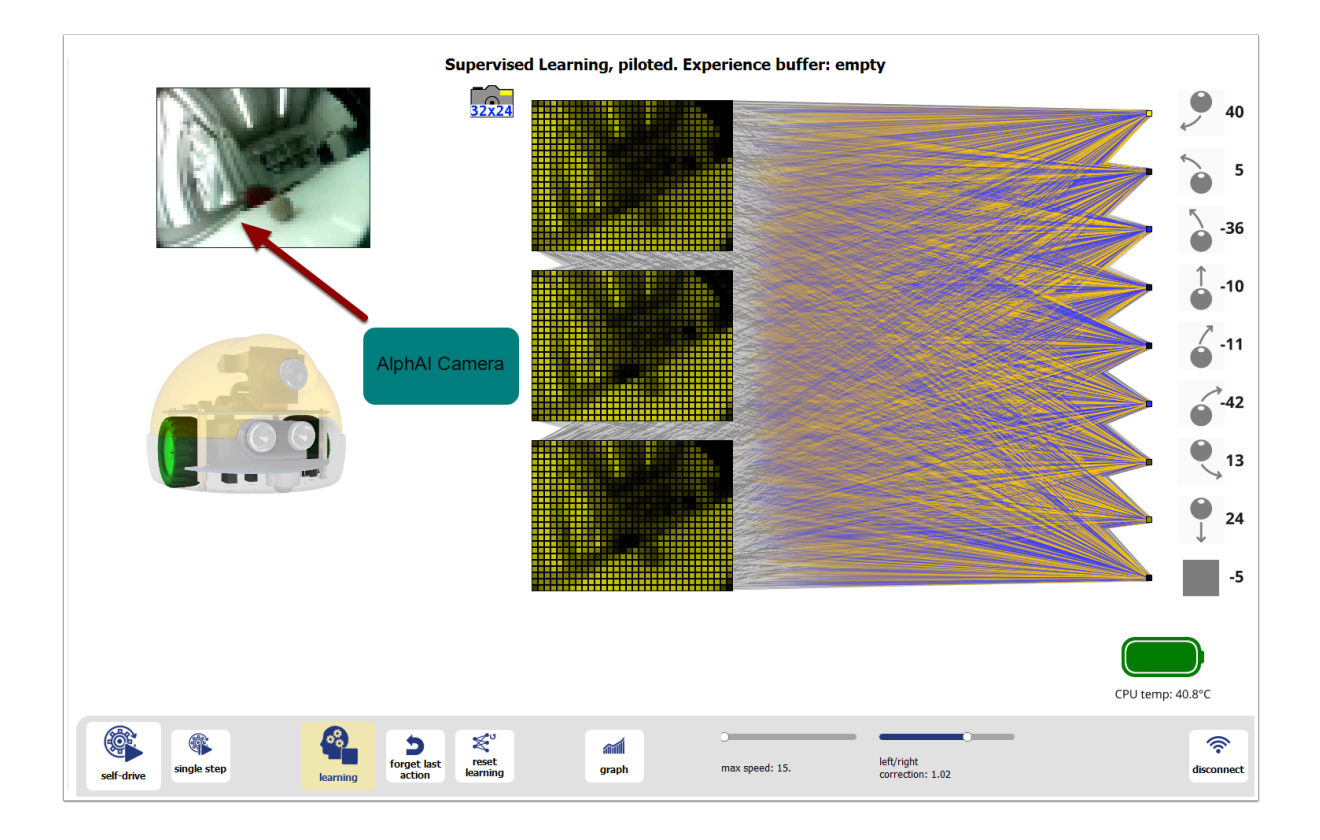

(注意: 假如鍵盤的方各鍵不能運作,先在右面點擊箭頭再嘗試使用鍵盤)

#### 提示:

在訓練過程,不要行駛得太快,你可在「max speed」中減慢速度。

為方便訓練,您可以:

- 用手移動機器人<sup>,</sup>教它在各種情況下做出正確動作。
- · 先標記起點及十二碼點,讓 AlphAl 能在一樣的環境下進行訓練。
- 循序漸進地增加難度,例如加入轉向,移遠起點等等...

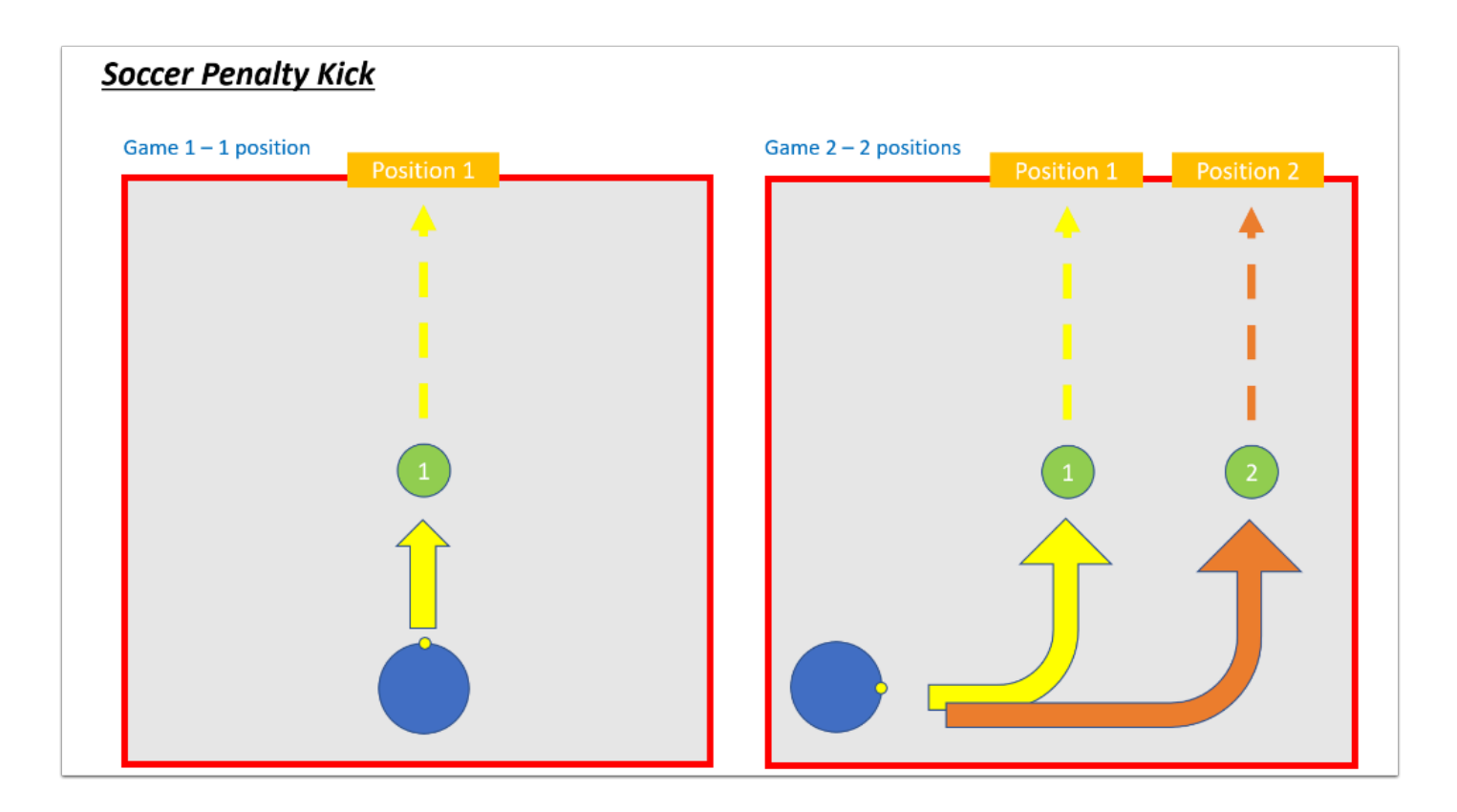

## 測試和加強學習:

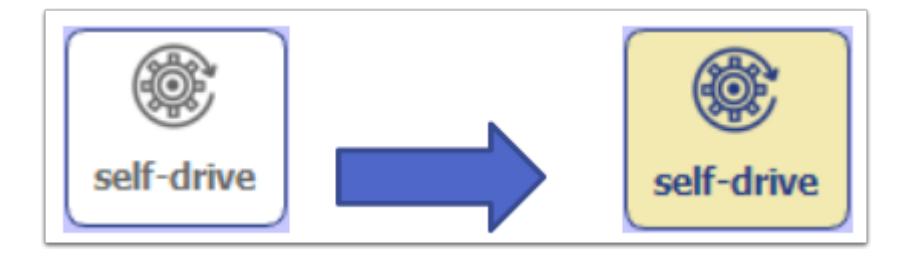

完成幾次射門訓練後,如果您認為您的AlphAl已經訓練有素,你可以重新點擊「self-drive」。如果你的機器人訓練有素,它將開始自行跟隨訓練的內容行駛!

但學習過程還沒有結束的;即使AlphAl是自動駕駛,你也可以在它移動時通過按箭頭繼續控制它(訓練)。例如,當 AlphAl 在 self-drive 時偏離踢球路線便即時給予指令修改行駛路線。

## 有可能遇到的問題:

• self-drive 時有機會偏離路線,請增加訓練的次數

#### 總結:

我們從正確的學習中觀察到機器人是可以自主行動的。然而它有必要繼續它的監督式學習,因為它會在 未知情況下會「即興發揮」例如:機器人在學習期間都是在同一起點開始,如果它被移到其他位置開 始行駛,它將不知道如何行動。

儘管演算法相同,但學習效率或多或少會取決於提供給機器人的學習數據的質量。

- 在訓練間期減少錯誤,增提學習數據的質量
- · 增加訓練次數,收集更多數據/樣本
- 盡可能增加訓練會遇到的情景,數據愈詳細得出來的結果愈好